# Solucionar problemas de instalação de certificado no WLC

## Contents

Introduction Prerequisites Requirements Componentes Utilizados Informações de Apoio Troubleshoot Cenário 1. A senha fornecida para descriptografar a chave privada está incorreta ou nenhuma senha foi fornecida Cenário 2. Nenhum Certificado de Autoridade de Certificação Intermediária na Cadeia Cenário 3. Nenhum Certificado CA Raiz na Cadeia Cenário 4. Não há certificados CA na cadeia Cenário 5. Nenhuma Chave Privada Informações Relacionadas

## Introduction

Este documento descreve os problemas causados pelo uso de certificados de terceiros na controladora Wireless LAN (WLC).

# Prerequisites

### Requirements

A Cisco recomenda que você tenha conhecimento destes tópicos:

- Controlador de LAN sem fio (WLC)
- Public Key Infrastructure (PKI)
- Certificados X.509

### **Componentes Utilizados**

As informações neste documento são baseadas nestas versões de software e hardware:

- 3504 WLC com versão de firmware 8.10.105.0
- OpenSSL 1.0.2p para a ferramenta de linha de comando
- Máquina com Windows 10
- Cadeia de certificados da Autoridade de Certificação (CA) do laboratório privado com três certificados (folha, intermediário, raiz)
- Servidor TFTP (Trivial File Transfer Protocol) para transferência de arquivos.

The information in this document was created from the devices in a specific lab environment. All of the devices used in this document started with a cleared (default) configuration. Se a rede estiver ativa, certifique-se de que você entenda o impacto potencial de qualquer comando.

## Informações de Apoio

No AireOS WLC, você pode instalar certificados de terceiros para serem usados para WebAuth e WebAdmin. Na instalação, a WLC espera um único PEM (Privacy Enhanced Mail) arquivo formatado com todos os certificados da cadeia até o certificado de CA raiz e a chave privada. Os detalhes sobre esse procedimento estão documentados em <u>Gerar CSR para certificados de terceiros e Baixar certificados em</u> <u>cadeia para o WLC</u>.

Este documento expande e mostra em mais detalhes os erros de instalação mais comuns com exemplos de depuração e resolução para cada cenário. As saídas de depuração usadas em todo este documento são de **debug transfer all enable** e **debug pm pki enable** habilitado na WLC. O TFTP foi usado para transferir o arquivo de certificados.

## Troubleshoot

# Cenário 1. A senha fornecida para descriptografar a chave privada está incorreta ou nenhuma senha foi fornecida

<#root>

\*TransferTask: Apr 21 03:51:20.737:

Add ID Cert: Adding certificate & private key using password check123

\*TransferTask: Apr 21 03:51:20.737:

Add Cert to ID Table: Adding certificate (name: bsnSslWebauthCert) to ID table using password check123

\*TransferTask: Apr 21 03:51:20.737: Add Cert to ID Table: Decoding PEM-encoded Certificate (verify: YES) \*TransferTask: Apr 21 03:51:20.737: Decode & Verify PEM Cert: Cert/Key Length was 0, so taking string le \*TransferTask: Apr 21 03:51:20.737: Decode & Verify PEM Cert: Cert/Key Length 6276 & VERIFY \*TransferTask: Apr 21 03:51:20.741: Decode & Verify PEM Cert: X509 Cert Verification return code: 1 \*TransferTask: Apr 21 03:51:20.741: Decode & Verify PEM Cert: X509 Cert Verification result text: ok \*TransferTask: Apr 21 03:51:20.741: Decode & Verify PEM Cert: X509 Cert Verification result text: ok

Add Cert to ID Table: Decoding PEM-encoded Private Key using password check123

\*TransferTask: Apr 21 03:51:20.799:

Decode PEM Private Key: Error reading Private Key from PEM-encoded PKCS12 bundle using password check123

\*TransferTask: Apr 21 03:51:20.799: Add ID Cert: Error decoding / adding cert to ID cert table (verifyCł \*TransferTask: Apr 21 03:51:20.799: Add WebAuth Cert: Error adding ID cert \*TransferTask: Apr 21 03:51:20.799:

RESULT\_STRING: Error installing certificate.

**Solução**: certifique-se de que a senha correta seja fornecida para que a WLC possa decodificá-la para instalação.

### Cenário 2. Nenhum Certificado de Autoridade de Certificação Intermediária na Cadeia

<#root>

\*TransferTask: Apr 21 04:34:43.319: Add ID Cert: Adding certificate & private key using password Ciscol2 \*TransferTask: Apr 21 04:34:43.319: Add Cert to ID Table: Adding certificate (name: bsnSslWebauthCert) \* \*TransferTask: Apr 21 04:34:43.319: Add Cert to ID Table: Decoding PEM-encoded Certificate (verify: YES \*TransferTask: Apr 21 04:34:43.319: Decode & Verify PEM Cert: Cert/Key Length was 0, so taking string le \*TransferTask: Apr 21 04:34:43.319: Decode & Verify PEM Cert: Cert/Key Length 4840 & VERIFY \*TransferTask: Apr 21 04:34:43.321: Decode & Verify PEM Cert: X509 Cert Verification return code: 0 \*TransferTask: Apr 21 04:34:43.321:

Decode & Verify PEM Cert: X509 Cert Verification result text: unable to get local issuer certificate

\*TransferTask: Apr 21 04:34:43.321:

Decode & Verify PEM Cert: Error in X509 Cert Verification at 0 depth: unable to get local issuer certif:

\*TransferTask: Apr 21 04:34:43.321: Add Cert to ID Table: Error decoding (verify: YES) PEM certificate \*TransferTask: Apr 21 04:34:43.321: Add ID Cert: Error decoding / adding cert to ID cert table (verifyCA \*TransferTask: Apr 21 04:34:43.321: Add WebAuth Cert: Error adding ID cert \*TransferTask: Apr 21 04:34:43.321: RESULT\_STRING: Error installing certificate.

**Solução**: valide os campos **Emissor** e **Identificador de chave de autoridade X509v3 do certificado WLC para validar o certificado CA que assinou o certificado.** Se o certificado CA intermediário foi fornecido pela CA, ele pode ser usado para validação. Caso contrário, solicite o certificado à sua CA.

Este comando OpenSSL pode ser usado para validar estes detalhes em cada certificado:

<#root>
>
openssl x509 -in
wlc.crt
-text -noout
Certificate:
Data:
Version: 3 (0x2)
Serial Number:
50:93:16:83:04:d5:6b:db:26:7c:3a:13:f3:95:32:7e
Signature Algorithm: sha256WithRSAEncryption
Issuer: C=US, O=TAC Lab, CN=Wireless TAC Lab Sub CA

Validity Not Before: Apr 21 03:08:05 2020 GMT Not After : Apr 21 03:08:05 2021 GMT Subject: C=US, O=TAC Lab, CN=guest.wirelesslab.local . . .

X509v3 extensions:

X509v3 Authority Key Identifier:

keyid:27:69:2E:C3:2F:20:5B:07:14:80:E1:86:36:7B:E0:92:08:4C:88:12

<#root>

>

openssl x509 -in

int-ca.crt

-text -noout

Certificate: Data: Version: 3 (0x2) Serial Number: d1:ec:26:0e:be:f1:aa:65:7b:4a:8f:c7:d5:7f:a4:97 Signature Algorithm: sha256WithRSAEncryption Issuer: C=US, 0=TAC Lab, CN=Wireless TAC Lab Root CA Validity Not Before: Apr 21 02:51:03 2020 GMT Not After : Apr 19 02:51:03 2030 GMT

Subject: C=US, O=TAC Lab, CN=Wireless TAC Lab Sub CA

• • •

X509v3 Subject Key Identifier:

27:69:2E:C3:2F:20:5B:07:14:80:E1:86:36:7B:E0:92:08:4C:88:12

Se preferir, se você usar o Windows, forneça ao certificado uma extensão **.crt** e clique duas vezes para validar esses detalhes.

Certificado WLC:

| Certificate                                              | ×                                                                                                    |
|----------------------------------------------------------|----------------------------------------------------------------------------------------------------|
| General Details Certification Path                       |                                                                                                    |
| Show: <all></all>                                        | ~                                                                                                    |
| Field<br>Version<br>Serial number<br>Signature algorithm | Value ^<br>V3<br>5093168304d56bdb267c3a13f<br>sha256RSA                                                                                  |
| Valid from<br>Valid from<br>Valid to<br>Subject          | sha256<br>Wireless TAC Lab Sub CA, TA<br>Monday, April 20, 2020 10:08:<br>Tuesday, April 20, 2021 10:08<br>muest wirelesslah local TAC I |
| CN = Wireless TAC Lab Sub CA<br>O = TAC Lab<br>C = US    |                                                                                                    |
| Ed                                                       | it Properties Copy to File                                                                                                    |
|                                                          | ок                                                                                                    |

| Certificate                                                                      | ×                                                                                           |  |
|----------------------------------------------------------------------------------|---------------------------------------------------------------------------------------------|--|
| General Details Certification Pa                                                 | th                                                                                          |  |
| Show: <all></all>                                                                | $\sim$                                                                                      |  |
| Field                                                                            | Value ^                                                                                     |  |
| Valid to<br>Subject<br>Public key<br>Public key parameters                       | Tuesday, April 20, 2021 10:08<br>guest.wirelesslab.local, TAC L<br>RSA (2048 Bits)<br>05 00 |  |
| Authority Key Identifier     Authority Key Usage     Schert Key Identifier     < | KeyID=27692ec32f205b0714<br>Client Authentication (1.3.6.1<br>#7c72f26500#9d920213br865     |  |
| KeyID 27692ec32f205b071480e186367be092084c8812                                   |                                                                                             |  |
| I                                                                                | Edit Properties Copy to File                                                                |  |
|                                                                                  | OK                                                                                          |  |

Certificado CA intermediário:

| Certificate                                                                                                    | ×                                                                                                    |
|----------------------------------------------------------------------------------------------------|----------------------------------------------------------------------------------------------------|
| General Details Certification Path                                                                                                    |                                                                                                    |
| Show: <all></all>                                                                                                    | ~                                                                                                    |
| Field                                                                                                    | Value ^<br>Thursday, April 18, 2030 9:51                                                                                                    |
| Subject<br>Public key<br>Public key parameters<br>Authority Key Identifier<br>Enhanced Key Usage<br>Subject Key Identifier<br>Rasic Constraints | Wireless TAC Lab Sub CA, TA<br>RSA (2048 Bits)<br>05 00<br>KeyID=cba6ff6ca7d4c34b7ca<br>Client Authentication (1.3.6.1<br>27692ec32f205b071480e1863<br>Subject Type=CA_Path Lengt |
| CN = Wireless TAC Lab Sub CA<br>O = TAC Lab<br>C = US                                                                                           |                                                                                                    |
| Ed                                                                                                    | dit Properties Copy to File                                                                                                    |
|                                                                                                    | OK                                                                                                    |

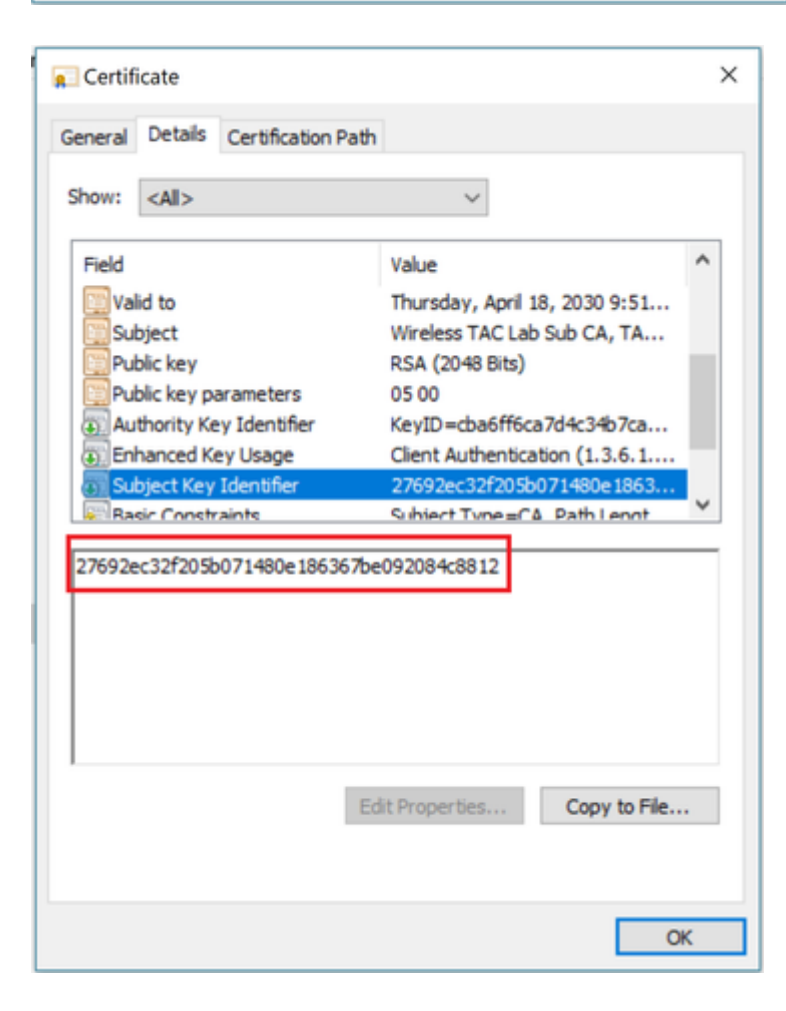

Depois que o certificado CA intermediário for identificado, prossiga com a cadeia e reinstale.

#### Cenário 3. Nenhum Certificado CA Raiz na Cadeia

#### <#root>

<#root>

>

\*TransferTask: Apr 21 04:28:09.643: Add ID Cert: Adding certificate & private key using password Ciscol2
\*TransferTask: Apr 21 04:28:09.643: Add Cert to ID Table: Adding certificate (name: bsnSslWebauthCert) \*
\*TransferTask: Apr 21 04:28:09.643: Add Cert to ID Table: Decoding PEM-encoded Certificate (verify: YES)
\*TransferTask: Apr 21 04:28:09.643: Decode & Verify PEM Cert: Cert/Key Length was 0, so taking string le
\*TransferTask: Apr 21 04:28:09.643: Decode & Verify PEM Cert: Cert/Key Length 4929 & VERIFY
\*TransferTask: Apr 21 04:28:09.645: Decode & Verify PEM Cert: X509 Cert Verification return code: 0
\*TransferTask: Apr 21 04:28:09.645:
Decode & Verify PEM Cert: X509 Cert Verification result text: unable to get issuer certificate
\*TransferTask: Apr 21 04:28:09.645:
Decode & Verify PEM Cert: Error in X509 Cert Verification at 1 depth: unable to get issuer certificate
\*TransferTask: Apr 21 04:28:09.646: Add Cert to ID Table: Error decoding (verify: YES) PEM certificate
\*TransferTask: Apr 21 04:28:09.646: Add ID Cert: Error decoding / adding cert to ID cert table (verifyCM)
\*TransferTask: Apr 21 04:28:09.646: Add ID Cert: Error decoding / adding cert to ID cert table (verifyCM)
\*TransferTask: Apr 21 04:28:09.646: Add ID Cert: Error decoding / adding cert to ID cert table (verifyCM)
\*TransferTask: Apr 21 04:28:09.646: Add ID Cert: Error decoding / adding cert to ID cert table (verifyCM)
\*TransferTask: Apr 21 04:28:09.646: Add ID Cert: Error decoding / adding cert to ID cert table (verifyCM)
\*TransferTask: Apr 21 04:28:09.646: Add ID Cert: Error decoding / adding cert to ID cert table (verifyCM)
\*TransferTask: Apr 21 04:28:09.646: Add ID Cert: Error decoding / adding cert to ID cert table (verifyCM)
\*TransferTask: Apr 21 04:28:09.646: Add ID Cert: Error decoding / adding cert to ID cert table (verifyCM)
\*TransferTask: Apr 21 04:28:09.646: Add ID Cert: Error decoding / adding cert to ID cert table (verifyCM)
\*TransferTask: Apr 21 04:28:09.646: Add ID Cert: Error Adding Cert to ID CERT Adding Cert table (verif

**Solução:** este cenário é semelhante ao cenário 2, mas desta vez em relação ao certificado intermediário quando você valida o emissor (CA raiz). As mesmas instruções podem ser seguidas com a verificação dos campos **Issuer** e **X509v3 Authority Key Identifier** no certificado intermediário da CA para validar a CA raiz.

Este comando OpenSSL pode ser usado para validar estes detalhes em cada certificado:

openssl x509 -in int-ca.crt -text -noout Certificate: Data: Version: 3 (0x2) Serial Number: d1:ec:26:0e:be:f1:aa:65:7b:4a:8f:c7:d5:7f:a4:97 Signature Algorithm: sha256WithRSAEncryption

Issuer: C=US, O=TAC Lab, CN=Wireless TAC Lab Root CA

Validity Not Before: Apr 21 02:51:03 2020 GMT Not After : Apr 19 02:51:03 2030 GMT Subject: C=US, O=TAC Lab, CN=Wireless TAC Lab Sub CA . . .

X509v3 extensions:

X509v3 Authority Key Identifier:

keyid:CB:A6:FF:6C:A7:D4:C3:4B:7C:A3:A9:A3:14:C3:90:8D:9B:04:A0:32

<#root>

>

openssl x509 -in

root-ca.crt

-text -noout

Certificate: Data: Version: 3 (0x2) Serial Number: d1:ec:26:0e:be:f1:aa:65:7b:4a:8f:c7:d5:7f:a4:96 Signature Algorithm: sha256WithRSAEncryption

Issuer: C=US, O=TAC Lab, CN=Wireless TAC Lab Root CA

Validity Not Before: Apr 21 02:40:24 2020 GMT Not After : Apr 19 02:40:24 2030 GMT

Subject: C=US, O=TAC Lab, CN=Wireless TAC Lab Root CA

. . .

X509v3 Subject Key Identifier:

CB:A6:FF:6C:A7:D4:C3:4B:7C:A3:A9:A3:14:C3:90:8D:9B:04:A0:32

Certificado CA intermediário

| 💼 Certificate                                          |                               | × |
|--------------------------------------------------------|-------------------------------|---|
| General Details Certification Pat                      | h                             |   |
| Show: <all></all>                                      | ~                             |   |
| Field                                                  | Value ^                       |   |
| Version                                                | V3                            |   |
| Serial number                                          | 00d1ec260ebef1aa657b4a8fc     |   |
| Signature algorithm                                    | sha256RSA                     |   |
| Issuer                                                 | Wireless TAC Lab Root CA, TA  |   |
| Valid from                                             | Monday, April 20, 2020 9:51:0 |   |
| Valid to                                               | Thursday, April 18, 2030 9:51 |   |
| Subject                                                | Wireless TAC Lah Suh CA TA    |   |
| CN = Wireless TAC Lab Root CA<br>O = TAC Lab<br>C = US | da Davanski Sta               |   |
| E                                                      | dit Properties Copy to File   |   |
|                                                        | On                            |   |

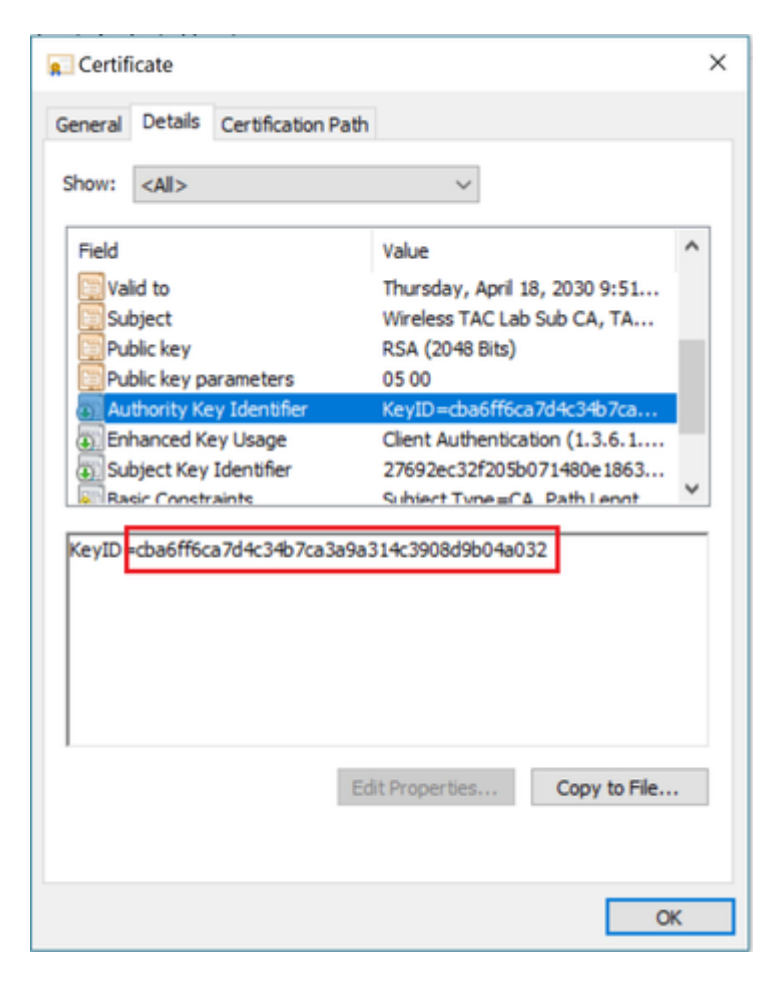

Certificado CA raiz:

| 📃 Certificate                                                                          |                                    |                                                                                                    | × |
|----------------------------------------------------------------------------------------|------------------------------------|----------------------------------------------------------------------------------------------------|---|
| General Details                                                                        | Certification Path                 |                                                                                                    |   |
| Show: <all></all>                                                                      |                                    | ~                                                                                                    |   |
| Field                                                                                  |                                    | Value                                                                                                    | ^ |
| Serial num<br>Signature i<br>Signature I<br>Issuer<br>Valid from                       | oer<br>algorithm<br>nash algorithm | 00d1ec260ebef1aa657b4a8fc<br>sha256RSA<br>sha256<br>Wireless TAC Lab Root CA, TA<br>Monday, April 20, 2020 9:40:2<br>Thursday, April 18, 2030 9:40 |   |
| Subject                                                                                |                                    | Wireless TAC Lab Root CA, TA<br>PSA (2048 Rits)                                                                                                    | ~ |
| CN = Wireless TAC Lab Root CA<br>O = TAC Lab<br>C = US<br>Edit Properties Copy to File |                                    |                                                                                                    |   |
|                                                                                        |                                    | 0                                                                                                    | ĸ |

| Certificate                                                      |                                                                                                    | × |
|------------------------------------------------------------------|----------------------------------------------------------------------------------------------------|---|
| General Details Certification Pa                                 | th                                                                                                    |   |
| Show: <all></all>                                                | ~                                                                                                    |   |
| Field                                                            | Value                                                                                                    | ^ |
| Serial number<br>Signature algorithm<br>Signature hash algorithm | 00d1ec260ebef1aa657b4a8fc<br>sha256RSA<br>sha256                                                                   |   |
| Issuer                                                           | Wireless TAC Lab Root CA, TA                                                                                       |   |
| Valid from<br>Valid to<br>Subject                                | Monday, April 20, 2020 9:40:2<br>Thursday, April 18, 2030 9:40<br>Wireless TAC Lab Root CA, TA<br>RS& (20148 Rite) | * |
| CN = Wireless TAC Lab Root CA<br>O = TAC Lab<br>C = US           | Edit Properties Copy to File                                                                                       |   |
|                                                                  | OK                                                                                                    | ( |

| 👷 Certificate                                                                                    | ×                                                                                                    |
|--------------------------------------------------------------------------------------------------|----------------------------------------------------------------------------------------------------|
| General Details Certification Path                                                               |                                                                                                    |
| Show: <all></all>                                                                                | ~                                                                                                    |
| Field<br>Fisuer<br>Valid from<br>Valid to<br>Subject<br>Public key                               | Value  Wireless TAC Lab Root CA, TA Monday, April 20, 2020 9:40:2 Thursday, April 18, 2030 9:40 Wireless TAC Lab Root CA, TA RSA (2048 Bits) |
| Public key parameters  Subject Key Identifier  Rasic Constraints  cba6ff6ca7d4c34b7ca3a9a314c390 | 05 00<br>cba6ff6ca7d4c34b7ca3a9a31<br>Subject Type = C& Path Lengt                                                                           |
| cba6tt6ca7d4c34b7ca3a9a314c3908d9b04a032                                                         |                                                                                                    |
| Ed                                                                                               | lit Properties Copy to File                                                                                                    |
|                                                                                                  | OK                                                                                                    |

Quando o certificado da CA raiz for identificado (o Emissor e o Assunto são os mesmos), continue com a cadeia de acordo e reinstale.

**Observação**: este documento usa três cadeias de certificados (folha, CA intermediário, CA raiz), que é o cenário mais comum. Pode haver situações em que 2 certificados CA intermediários estão envolvidos. A mesma diretriz deste cenário pode ser usada até que o certificado de CA raiz seja encontrado.

### Cenário 4. Não há certificados CA na cadeia

<#root>

\*TransferTask: Apr 21 04:56:50.272: Add ID Cert: Adding certificate & private key using password Ciscol2 \*TransferTask: Apr 21 04:56:50.272: Add Cert to ID Table: Adding certificate (name: bsnSslWebauthCert) t \*TransferTask: Apr 21 04:56:50.272: Add Cert to ID Table: Decoding PEM-encoded Certificate (verify: YES) \*TransferTask: Apr 21 04:56:50.272: Decode & Verify PEM Cert: Cert/Key Length was 0, so taking string le \*TransferTask: Apr 21 04:56:50.272: Decode & Verify PEM Cert: Cert/Key Length 3493 & VERIFY \*TransferTask: Apr 21 04:56:50.273: Decode & Verify PEM Cert: X509 Cert Verification return code: 0 \*TransferTask: Apr 21 04:56:50.273:

Decode & Verify PEM Cert: Error in X509 Cert Verification at 0 depth: unable to get local issuer certification

\*TransferTask: Apr 21 04:56:50.274: Add Cert to ID Table: Error decoding (verify: YES) PEM certificate \*TransferTask: Apr 21 04:56:50.274: Add WebAuth Cert: Error adding ID cert \*TransferTask: Apr 21 04:56:50.274: RESULT\_STRING: Error installing certificate. **Solução**: Sem nenhum outro certificado no arquivo além do certificado WLC, a validação falha na **Verificação a 0 profundidade**. O arquivo pode ser aberto em um editor de texto para ser validado. As diretrizes dos cenários 2 e 3 podem ser seguidas para identificar a cadeia inteira até a CA raiz e reencadear de acordo e reinstalar.

### Cenário 5. Nenhuma Chave Privada

<#root>

\*TransferTask: Apr 21 05:02:34.764: Add WebAuth Cert: Adding certificate & private key using password \*TransferTask: Apr 21 05:02:34.764: Add ID Cert: Adding certificate & private key using password \*TransferTask: Apr 21 05:02:34.764: Add Cert to ID Table: Adding certificate (name: bsnSslWebauthCert) \* \*TransferTask: Apr 21 05:02:34.764: Add Cert to ID Table: Decoding PEM-encoded Certificate (verify: YES) \*TransferTask: Apr 21 05:02:34.764: Decode & Verify PEM Cert: Cert/Key Length was 0, so taking string le \*TransferTask: Apr 21 05:02:34.764: Decode & Verify PEM Cert: Cert/Key Length 3918 & VERIFY \*TransferTask: Apr 21 05:02:34.767: Decode & Verify PEM Cert: X509 Cert Verification return code: 1 \*TransferTask: Apr 21 05:02:34.767: Decode & Verify PEM Cert: X509 Cert Verification result text: ok \*TransferTask: Apr 21 05:02:34.768: Add Cert to ID Table: Decoding PEM-encoded Private Key using passwor \*TransferTask: Apr 21 05:02:34.768: Add Cert to ID Table: Decoding PEM-encoded Private Key using passwor \*TransferTask: Apr 21 05:02:34.768: Add Cert to ID Table: Decoding PEM-encoded Private Key using passwor

Retrieve CSR Key: can't open private key file for ssl cert.

\*TransferTask: Apr 21 05:02:34.768:

```
Add Cert to ID Table: No Private Key
```

\*TransferTask: Apr 21 05:02:34.768: Add ID Cert: Error decoding / adding cert to ID cert table (verifyCh \*TransferTask: Apr 21 05:02:34.768: Add WebAuth Cert: Error adding ID cert \*TransferTask: Apr 21 05:02:34.768: RESULT\_STRING: Error installing certificate.

**Solução**: a WLC espera que a chave privada seja incluída no arquivo se a CSR (Certificate Signing Request, solicitação de assinatura de certificado) tiver sido gerada externamente e precisar ser encadeada no arquivo. Caso o CSR tenha sido gerado na WLC, certifique-se de que a WLC não seja recarregada antes da instalação, caso contrário, a chave privada será perdida.

## Informações Relacionadas

<u>Suporte técnico e downloads da Cisco</u>

### Sobre esta tradução

A Cisco traduziu este documento com a ajuda de tecnologias de tradução automática e humana para oferecer conteúdo de suporte aos seus usuários no seu próprio idioma, independentemente da localização.

Observe que mesmo a melhor tradução automática não será tão precisa quanto as realizadas por um tradutor profissional.

A Cisco Systems, Inc. não se responsabiliza pela precisão destas traduções e recomenda que o documento original em inglês (link fornecido) seja sempre consultado.